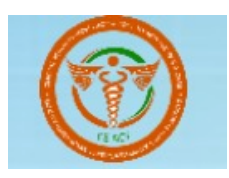

# USER MANUAL FOR CLINICAL ESTABLISHMENTS (REGISTRATION AND REGULATION) ACT 2010 (CERRS)

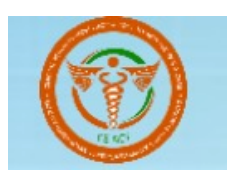

# Table of Contents

| 1.  | Login Screen:                         | 3   |
|-----|---------------------------------------|-----|
| 2.  | Registration Page:                    | 3   |
| 3.  | User Login Page:                      | . 6 |
| 4.  | Dashboard (Clinical User):            | 7   |
| 5.  | Apply of the Provisional Certificate: | . 8 |
| 6.  | Apply for the Permanent Certificate:  | 10  |
| 7.  | Surrender Module :                    | 12  |
| 8.  | Appeal Module:                        | 13  |
| 9.  | Statistical Module:                   | 14  |
| 10. | Provisional Registration              | 15  |
| 10  | D.1 Renew application                 | 15  |

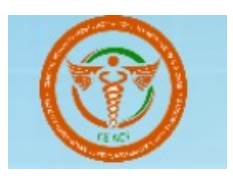

## 1. Login Screen:

To access the CERRS site, Users/Clinical Establishments (CE) must have their "Clinical Establishment ID" and "Passwords". To register, users/CEs must click the Register Here link on the CERRS profile portal's login page.

As illustrated in Figure 1.1

| Stope for Clinical Establishment Cortification                                         | Oins is                                                |               |
|----------------------------------------------------------------------------------------|--------------------------------------------------------|---------------|
|                                                                                        | Sign-in                                                |               |
| Step 1. Create username/password<br>Step 2. Login and apply for Clinical Establishment | Username                                               |               |
| Registration                                                                           | Paseword                                               |               |
| Click bere to download:                                                                | Enter your Password                                    |               |
| Lear Manual for New Periotration                                                       | Enter Captcha                                          | Clials have a |
| User Manual for Renew Registration                                                     | Enter Captcha                                          | Click here t  |
| See Manual ISI Nenew Registration                                                      |                                                        | create the n  |
|                                                                                        | so jo                                                  | account.      |
|                                                                                        | Sign In                                                |               |
| तप्रवन                                                                                 | Forgot Password?                                       |               |
|                                                                                        | Don't have a Clinical Establishment ID? Register Here! |               |
|                                                                                        |                                                        |               |

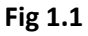

## 2. Registration Page:

Clinical Establishment Registration Page any clinical users can register on the portal by entering few basic information. After registration, they will receive an email to verify the email. Once email verified, they can login and apply for Provisional and Permanent application. As shown in **figure 1.2** 

| Need to fill all               | The Clinical Es                                           | tablishments (Re       | gistration and        | Regulation) Act, 2010                               |                              |
|--------------------------------|-----------------------------------------------------------|------------------------|-----------------------|-----------------------------------------------------|------------------------------|
| the mandatory<br>fields in the | Re                                                        | gistration Form f      | or Clinical Esta      | blishment<br>All fields marked with * are mandatory |                              |
| form.                          | First Name*                                               | Middle Name            |                       | Last Name*                                          |                              |
|                                | Enter your First Name                                     | Enter your Middle      | Name                  | Enter your Last Name                                | and the second second second |
|                                | Username *(Username Policy)                               |                        | Email ID*             |                                                     | the second second            |
|                                | Username                                                  |                        | Enter your Email Ad   | ddress                                              |                              |
|                                | (Username you enter, lets you sign in to<br>Application.) | Clinical Establishment | (All communication fr | om CERR will be sent to this email address.)        |                              |
|                                | Mobile Number*                                            |                        | OTP*                  |                                                     |                              |
|                                | Enter your Mobile No                                      |                        | Enter your OTP        |                                                     |                              |
|                                | Select ID Proof*                                          |                        | Enter ID Number*      |                                                     |                              |
|                                | Select ID Proof                                           |                        | Enter your Valid ID   | Number                                              | Click on th                  |
|                                | Enter Password * (Password Policy)                        |                        | Confirm Password      | I*                                                  | create accour                |
|                                | Enter your Password                                       |                        | Enter Confirm Pass    | sword                                               |                              |
|                                | Enter Captcha*                                            |                        |                       |                                                     | button.                      |
|                                |                                                           |                        | 524J.                 |                                                     |                              |

#### Fig 1.2

On the Registration page, all fields are mandatory, complete the following information:

- Applicant's Name
- Username

and the second second

- Email: Enter your e-mail address. This address will be used for communications
- regarding your application.
- Mobile No: Enter the your mobile number only this will used for OTP
- Id Proof: Select Applicant's Photo ID from drop down list.
- Id No: Enter the above selected Photo ID's Number.
- Password: Enter the password as per the password policy .

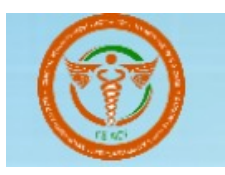

Clicking on the create an account the user needs to verify the account for the email as shown in **figure 1.2(a)** 

| Ministry of Head<br>Governm<br>The Clinical Establishments (Regi                           | h & Family Welfare<br>ent of India<br>istration and Regulation) Act, 2010 | displayed on the screen for |
|--------------------------------------------------------------------------------------------|---------------------------------------------------------------------------|-----------------------------|
| <ul> <li>Your account has been created successfully, please verify<br/>address.</li> </ul> | it by clicking the activation link that no.                               | verify the account.         |
| Steps for Clinical Establishment Certification                                             | Sign-in                                                                   |                             |
| Step 1. Create username/password                                                           | Username                                                                  |                             |
| Step 2. Login and apply for Clinical Establishment                                         | Enter your Username                                                       |                             |
| Registration<br>Step 3. Get Clinical Establishment Certificate                             | Password                                                                  |                             |
| Click here to download:                                                                    | Enter your Password                                                       |                             |
| User Manual for New Registration                                                           | Enter Captcha                                                             |                             |
| User Manual for Renew Registration                                                         | Enter Captcha                                                             |                             |
| A G20                                                                                      | <sup>R</sup> N6 <sup>9</sup> K ♂ Refresh Captcha                          |                             |
| THE PARTY PARTY PARTY                                                                      | Except Decouverd?                                                         |                             |

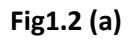

After verified the email user ready to login the account as shown figure 1.3 (a)

| The Clinical Establishments (Regi                                    | istration and Regulation) Act, 2010 |  |
|----------------------------------------------------------------------|-------------------------------------|--|
| <ul> <li>Your ernan has been vernieu, now, you can login.</li> </ul> |                                     |  |
| Steps for Clinical Establishment Certification                       | Sign-in                             |  |
| Step 1. Create username/password                                     | Username                            |  |
| Step 2. Login and apply for Clinical Establishment                   | Enter your Username                 |  |
| Step 3. Get Clinical Establishment Certificate                       | Password                            |  |
| Click here to download:                                              | Enter your Password                 |  |
| → User Manual for New Registration                                   | Enter Captcha                       |  |
| → User Manual for Renew Registration                                 | Enter Captcha                       |  |
|                                                                      | GC <sub>BEN</sub> Captcha           |  |
| A. G20                                                               | Sim In                              |  |
|                                                                      | oign in th                          |  |

Fig1.2 (b)

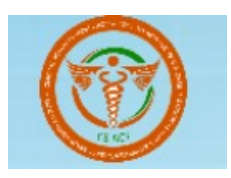

# 3. User Login Page:

On login screen, please enter your Username, Password and Captcha respectively

and Click "Login" button and you will be directed to the Home Page Screen. As shown in Figure1.4

| Governm<br>The Clinical Establishments (Reg                                                                                              | istration and Regulation) Act, 2010                                        |                                |
|----------------------------------------------------------------------------------------------------|----------------------------------------------------------------------------|--------------------------------|
| Steps for Clinical Establishment Certification<br>Step 1. Create username/password<br>Step 2. Login and apply for Clinical Establishment | Sign-in<br>Username                                                        | -                              |
| Registration<br>Step 3. Get Clinical Establishment Certificate<br>Click here to download:<br>Juser Manual for New Registration           | Password                                                                   | Login with th                  |
| → User Manual for Renew Registration                                                                                                    | GCBEN<br>GC <sub>BEN</sub> Crefresh Captcha<br>Sign In                     | password and<br>enter the vali |
| नमञ्त                                                                                                    | Forgot Password?<br>Don't have a Clinical Establishment ID? Register Here! | Captcha.                       |

Fig1.3(a)

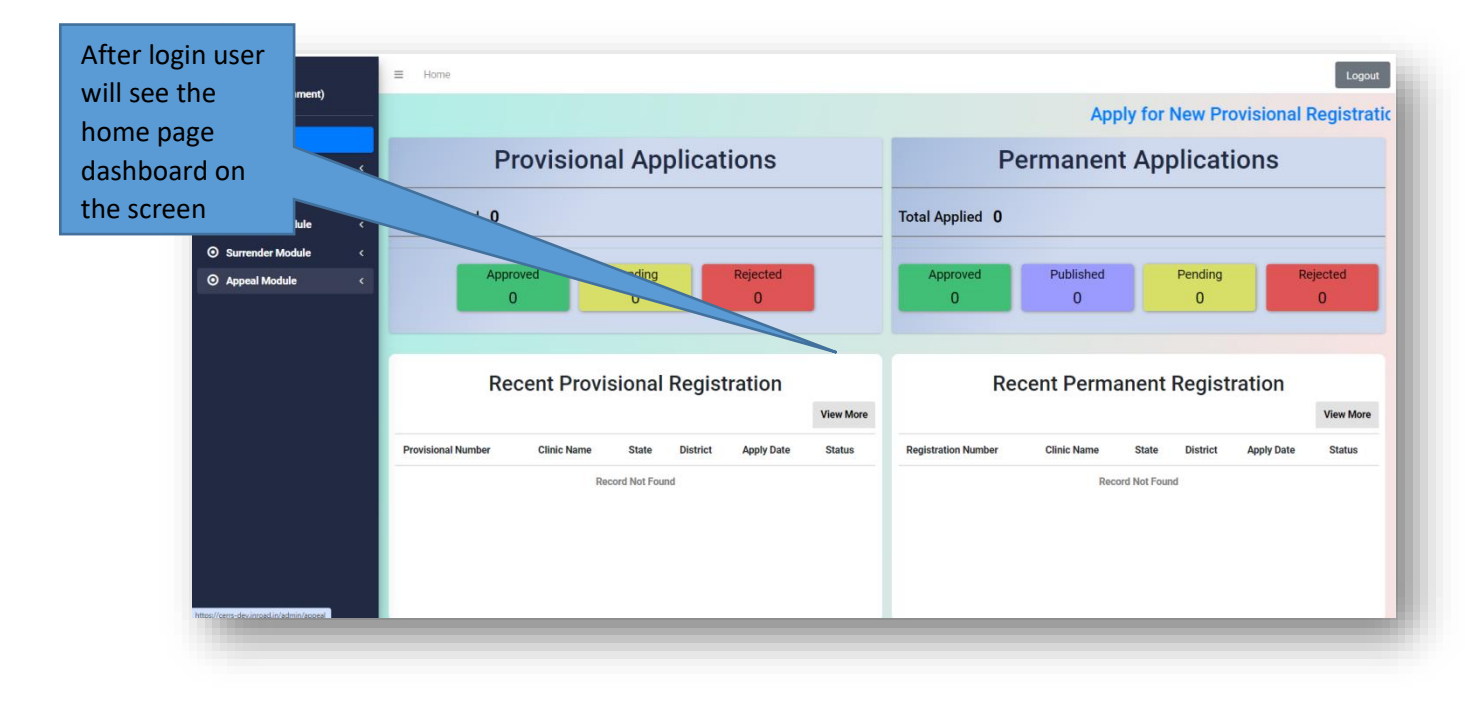

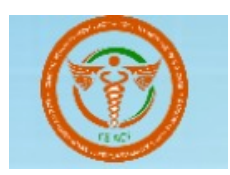

# 4. Dashboard (Clinical User):

After the login user will go to the dashboard page and can apply for the **Provisional** and **Permanent** application

- Can view the list of Approved, Pending and Rejected application
- Can view the list of applications expiring in 30 days
- Can view the list of transactions done

| Shreya Chauhan<br>(Clinical Establishment) | Recent Provisional Registration                                 | Recent Permanent Registration                                    |
|--------------------------------------------|-----------------------------------------------------------------|------------------------------------------------------------------|
| Dashboard                                  |                                                                 |                                                                  |
| 🐣 Profile 🛛 <                              | Provisional Number Clinic Name State District Apply Date Status | Registration Number Clinic Name State District Apply Date Status |
| Registration <                             | Record Not Found                                                | Record Not Found                                                 |
| Statistical Module <                       |                                                                 |                                                                  |
| O Surrender Module <                       |                                                                 |                                                                  |
| O Appeal Module <                          |                                                                 | User and see all                                                 |
|                                            |                                                                 | the data                                                         |
|                                            |                                                                 |                                                                  |
|                                            | Application Expiring in 30 days                                 | All Transactions regarding the                                   |
|                                            | Application Expiring in 50 days                                 |                                                                  |
|                                            | Provisional Permanent View More                                 | Provisional Permanent STVC POTITCS.                              |
|                                            | Clinic Name Certificate Number State District Expiry Date       | Clinic Name Establishment Number State District                  |
|                                            | Record Not Found                                                | Record Not Found                                                 |

Fig1.4

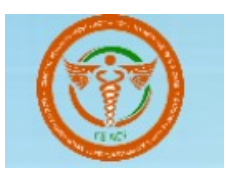

# 5. Apply of the Provisional Certificate:

**Step 1:** To apply for the provisional registration, the user must click on the Registration -> Provisional Registration, as illustrated in Figure 1.5.

| Shreya Chauhan<br>(Clinical Establishment)                                            | Rec                                                                                                    | ent Provisi                   | onal Reg                               | gistratio             | N<br>View More                | Re                                                                                           | cent Perma           | nent Regis     | tration    | View More |
|---------------------------------------------------------------------------------------|----------------------------------------------------------------------------------------------------|-------------------------------|----------------------------------------|-----------------------|-------------------------------|----------------------------------------------------------------------------------------------|----------------------|----------------|------------|-----------|
| Provisional Registration Permanent Registration Statistical Module Statistical Module | Dou 1-1                                                                                                    | Regis<br>and<br>prov<br>regis | stratio<br>choos<br>isional<br>tratior | n<br>e the<br>I<br>n. | te Status                     | Registration Number                                                                          | Clinic Name<br>Recor | State District | Apply Date | Status    |
|                                                                                       | Appeal Module < Appendixed Appendixed Appendixe<br>Appendixed Appendixed Appendi |                               | xpiring ir                             | n 30 day              | S<br>View More<br>Expiry Date | All Transactions Provisional Permanent Clinic Name Establishment Number State District Amoun |                      |                | Amount     |           |
|                                                                                       |                                                                                                    | Record                        | d Not Found                            |                       |                               |                                                                                              | Recor                | rd Not Found   |            |           |

Fig1.5

**Step 2:**Users can browse the list of applications and see the details of the previous application like Status, State, District, All State, Expiry, and Search from here. The user can use the filter to find the application as shown in figure 1.5(a).

| Shreya Chauhan                                |   | ≡ Home                 |              |                 |                 |               |            |                  |            |                 | Logout    |
|-----------------------------------------------|---|------------------------|--------------|-----------------|-----------------|---------------|------------|------------------|------------|-----------------|-----------|
| (Ginical Establishment)                       |   | -Back                  |              |                 |                 |               |            | Apply for Ne     | ew Provisi | onal Reg        | istration |
| Dashboard     Profile                         | < | ≣ Provisional Registr  | ation List   | Click by        |                 | a tha         |            |                  |            |                 |           |
| Registration                                  | ~ |                        |              |                 | ere to ope      | n the         |            |                  |            |                 |           |
| Provisional Registration                      |   | Select State           |              | applicat        | lon form.       |               | *          | Select Expiry in | ▼ Se       | arch from here. |           |
| Permanent Registration     Statistical Module | < |                        |              |                 |                 |               |            |                  |            |                 |           |
| • Surrender Module                            | < | S.No. Registration No. | Clinical Est | ablishment Name | State District  | Owner Details | Apply Date | Approval Date    | Documents  | Status          | Action    |
| <ul> <li>Appeal Module</li> </ul>             | ۲ |                        |              |                 | No Data Availat | ole in List.  |            |                  |            |                 |           |
|                                               |   | -                      |              |                 |                 |               |            |                  |            |                 |           |
|                                               |   |                        |              |                 |                 |               |            |                  |            |                 |           |
|                                               |   |                        |              |                 |                 |               |            |                  |            |                 |           |
|                                               |   |                        |              |                 |                 |               |            |                  |            |                 |           |
|                                               |   |                        |              |                 |                 |               |            |                  |            |                 |           |
|                                               |   |                        |              |                 |                 |               |            |                  |            |                 |           |
|                                               |   |                        |              |                 |                 |               |            |                  |            | _               |           |
|                                               |   |                        |              |                 |                 |               |            |                  |            |                 |           |

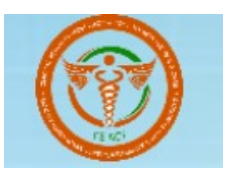

**Step 3:** After clicking on the Apply for New Provisional Registration, the form will appear, and the user must fill out all of the mandatory fields, as illustrated in figures 1.5 (b) and 1.5 (c).

| Bashboard     Profile     Profile     Provisional Registration     Provisional Registration     Permanent Registration     Statistical Module     Surrender Module     Appeal Module     Clinical                                                                                                    | blishment Type:                                              | Application For New Provisional Registration | All fields marked with | to fill all the<br>mandatory<br>fields in the |
|----------------------------------------------------------------------------------------------------|--------------------------------------------------------------|----------------------------------------------|------------------------|-----------------------------------------------|
| Profile     Constraints     Provisional Registration     Permanent Registration     Permanent Registration     Statistical Module     Surrender Module     Appeal Module     Clinical                                                                                                    | blishment Type:                                              |                                              | All fields marked with | mandatory<br>fields in the                    |
| Registration     Provisional Registration     Permanent Registration     Statistical Module     Surrender Module     Appeal Module     Clinical                                                                                                    | Establishment Type                                           |                                              |                        | fields in the                                 |
| Provisional Registration Permanent Registration Select Select Select Select Select Select Select Select Select Clinical Clinical Clinical Clinical Select Select S | Establishment Type  t Establishment Type  blishment Octails: |                                              |                        | fields in the                                 |
| Permanent Registration<br>Statistical Module <<br>Surrender Module <<br>Appeal Module <<br>Clinical                                                                                                    | ot Establishment Type                                        |                                              |                        | application                                   |
| Statistical Module      Surrender Module      Appeal Module      Clinical                                                                                                    | blishment Details:                                           |                                              |                        | application                                   |
| Surrender Module < Estab     Appeal Module < Clinical                                                                                                    | blishment Details:                                           |                                              |                        | application.                                  |
| O Appeal Module < Clinical                                                                                                    |                                                              |                                              |                        |                                               |
|                                                                                                    | Il Establishment Name*                                       | Location Type*                               |                        |                                               |
| Name (                                                                                                    | e Of The Clinical Establishment                              | Select Location ~                            | ]                      |                                               |
| Address                                                                                                    | ss1*                                                         | Address2                                     | Village/Town/City*     |                                               |
| Addres                                                                                                    | 2851                                                         | Address2                                     | Village/Town/City      |                                               |
| State/U                                                                                                    | UT*                                                          | District*                                    | Pin code*              |                                               |
| Select                                                                                                    | rt State 🗸 🗸                                                 | Select District ~                            | Pin code               |                                               |
| STD Cor                                                                                                    | ode                                                          | Telephone                                    | Mobile*                |                                               |
| STD Cc                                                                                                    | Code                                                         | Telephone                                    | Mobile                 |                                               |
| Fax                                                                                                    |                                                              | E-mail ID*                                   | Website (if any)       |                                               |
| Fax                                                                                                    |                                                              | E-mail ID                                    | http:// Website        |                                               |

#### Fig1.5(b)

| Shreya Chauhan<br>(Clinical Establishment)<br>23 Dashboard<br>& Profile <                         | Calculate Fee:<br>Calculate Fee<br>Selected Fee *                                                                                                    |
|---------------------------------------------------------------------------------------------------|----------------------------------------------------------------------------------------------------|
| Registration     Provisional Registration     Permanent Registration     Statistical Module     < | Documents Upload: Registration Certificate of the society/trust/company if applicable (PDF only, Size upto IMB) Registration Certificate from the Council of Doctors/for person-in charge if applicable (PDF only, Size upto 1MB)                                                          |
| Surrender Module      Appeal Module                                                               | Choose File         No file chosen           Bio-medical authorization Certificate from SPCB/PCC (PDF only, Size upto 1MB)         Other Supporting Documents if any- (PDF/Excel, Size upto 1MB)           Choose File         No file chosen           Choose File         No file chosen |
|                                                                                                   | Upload Building Image (1MB jpeg, j<br>Choose File No file chosen filed                                                                                                    |
|                                                                                                   | Click on the Submit Hatter of the best of my knowledge, Application.                                                                                                    |
|                                                                                                   | - Back Save as Draft Print Preview Submit Application                                                                                                    |

#### Fig1.5(c)

**Step 4:** The application form will open, and the user must fill out all of the essential fields before submitting the application. The hospital or clinical's provisional registration will be completed, and it will be displayed on the provisional registration list portal, as illustrated in Figure 1.5(d).

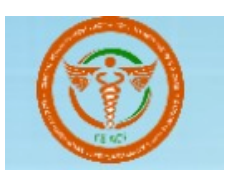

| Anil Test Kumar<br>(Clinical Establishment) | E Home                                                                                                    | Legout<br>Apply for New Provisional Registration                                                                                                    |
|---------------------------------------------|----------------------------------------------------------------------------------------------------|----------------------------------------------------------------------------------------------------|
| All the next Registrat                      | Frovisional Registration List      Select State     All Status                                                                               | Select Expiry in     V     Search from here                                                                                                    |
| registration list registration list here.   | Show 10 - entries       Show 10     entries       Show 11     Establishment       No. 11     Registration 11       Establishment     Details | peroval 1 Documents 1 Status 1 Action 1                                                                                                    |
|                                             | 1 T-A385885734 F-0108 Hoogm UTTAR Gautam po Test 10-Oct-2023<br>PRADESH Buddha Nagar                                                         | Personality Details <ul> <li>View Detail</li> <li>Paysheret History</li> <li>Penality Details</li> <li>Application History</li> </ul> <ul> <li>Application History</li> </ul> |
|                                             | 2 T-700A76298E FORTIS HOSPITAL UTTAR Gautam Savan 04-Sep-2023<br>PRADESH Buddha Nagar HGUYUY Test                                            | Flickame1<br>Flickame5<br>Pay Now<br>Application History                                                                                                    |

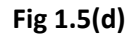

## 6. Apply for the Permanent Certificate:

CE User can apply for Permanent or Provisional Registration from the left menu "Registration - > Permanent Registration" link Have to fill all required information. Selecting the required services, they can view the fees that needs to be paid.

| Clinical Establishment)                                            | -Back     |                               | Click he                                 | re to            |                           |                                 |             |             |                                                               |                                                               | _                                                        |
|--------------------------------------------------------------------|-----------|-------------------------------|------------------------------------------|------------------|---------------------------|---------------------------------|-------------|-------------|---------------------------------------------------------------|---------------------------------------------------------------|----------------------------------------------------------|
| ) Dashboard<br>Profile                                             | , I≣ Peri | ■ Permanent Reg apply for the |                                          |                  |                           | Apply for Permanent Registratio |             |             |                                                               |                                                               | nent Registration                                        |
| Registration<br>Provisional Registration<br>Permanent Registration | Select S  | itate                         | perman<br>registra                       | ent<br>tion      |                           |                                 | ✓ All Statu | is          | ✓ Select E                                                    | cpiry in 👻                                                    | Search from here                                         |
| Statistical Module<br>Surrender Module<br>Appeal Module            | < Show    | 10 v entries                  | applicat                                 | state            | District                  | Owner                           | Apply Date  | Approval    | Documents                                                     | Status                                                        | Action                                                   |
|                                                                    | 1         | No.                           | Establishment<br>Name<br>FORTIS HOSPITAL | UTTAR<br>PRADESH | Gautam<br>Buddha<br>Nagar | Name<br>Savan<br>Test           | 03-Sep-2023 | Date        | FileName1<br>FileName2<br>FileName3<br>FileName4<br>FileName5 | Pending                                                       | View Detail     Application History                      |
|                                                                    | 2         | P-63F6C0BEA1                  | New Test Hospital                        | UTTAR<br>PRADESH | Gautam<br>Buddha<br>Nagar | Anil Test                       | 09-Jan-2023 | 09-Feb-2023 | FileName1<br>FileName2<br>FileName3<br>FileName4<br>FileName5 | Approved<br>Payment History<br>View Remark<br>Penalty Details | Download Certificate     View Detail     View Objections |

States can define the fees for the different type of registration. Fee is calculated based on the service selected by the user. User can pay fees online after filling all required formation There is an option to preview the application before final submission.

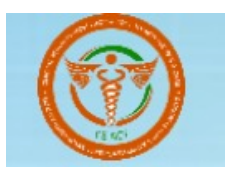

| Anil Test Kumar<br>(Clinical Establishment) |    | ≡ Home                                   |                                        | Logou                                  |
|---------------------------------------------|----|------------------------------------------|----------------------------------------|----------------------------------------|
| Dashboard                                   |    |                                          | Application For Permanent Registration |                                        |
| Profile                                     | ۰  |                                          |                                        | All fields marked with * are mandatory |
| Registration                                | ~  | Select Your Provisional Registration : * |                                        |                                        |
| Provisional Registration                    | ,  | Provisional Registration Details         |                                        |                                        |
| Permanent Registration                      |    | Select Your Provisional Certificate      |                                        |                                        |
| Statistical Module                          | ۲, |                                          |                                        |                                        |
| ) Surrender Module                          | ۰  | Establishment Type:                      |                                        |                                        |
| Appeal Module                               | ۰  | Establishment Details                    |                                        |                                        |
|                                             |    | Select Establishment Type                | <b>V</b>                               |                                        |
|                                             |    |                                          |                                        |                                        |
|                                             |    | Fstahlishment Details:                   |                                        |                                        |
|                                             |    | Clinical Establishment Name*             | Location Type*                         |                                        |
|                                             |    | Name Of The Clinical Establishment       | Solast Location                        |                                        |
|                                             |    | Name of the clinical Establishment       | Select Location                        |                                        |
|                                             |    | Address1*                                | Address2                               | Village/Town/City*                     |
|                                             |    | Address1                                 | Address2                               | Village/Town/City                      |
|                                             |    | State/UT*                                | District*                              | Pin Code*                              |
|                                             |    | Select State                             | Select District                        | Pin Code                               |

| Anil Test Kumar          |    | Registration Certificate of the society/                                 | trust/company        | Registration Certificate from the Council of Doctors/for person-in charge                         |
|--------------------------|----|--------------------------------------------------------------------------|----------------------|---------------------------------------------------------------------------------------------------|
| (Clinical Establishment) |    | Choose File No file chosen                                               |                      | Choose File No file chosen                                                                        |
| A Dashhoard              |    | Bio-medical authorization Certificate f                                  | rom SPCB/PCC         | Staff Details                                                                                     |
|                          |    | Choose File No file chosen                                               |                      | Choose File No file chosen                                                                        |
| Registration             |    | Upload Building Image (1MB jpeg, jpg,                                    | png)                 |                                                                                                   |
| Provisional Registration |    | Choose File No file chosen                                               |                      |                                                                                                   |
| Permanent Registration   |    |                                                                          |                      |                                                                                                   |
| Statistical Module       | ۲. |                                                                          |                      |                                                                                                   |
| O Surrender Module       | <  | Declaration: *                                                           | After the all the    |                                                                                                   |
| O Appeal Module          | ۲. | I undertake that I have complied wit<br>(Central Government) Rules 2012. | fields were          | ne Clinical Establishment (Registration and Regulation) Act 2010 and Clinical Establishment       |
|                          |    | □ I, Anil test kumar, hereby affirm, dec                                 | filled click on      | on submitted by me in this Application form are true and correct to the best of my knowledge, and |
|                          |    | no part of it is raise. If any information                               |                      | ve, i will be liable to be perialized by the authority in accordance with law.                    |
|                          |    |                                                                          | the Submit           |                                                                                                   |
|                          |    | Date Place<br>05-Apr-2024 Place                                          | Application.         |                                                                                                   |
|                          |    | ← Back                                                                   |                      | Save as Draft Print Preview Submit Application                                                    |
|                          |    |                                                                          |                      |                                                                                                   |
|                          |    |                                                                          |                      |                                                                                                   |
|                          |    |                                                                          | Developed and Hosted | by NIC/NICSI, Government of India                                                                 |

| Fee Ca                  | Iculate: *                                |                 |
|-------------------------|-------------------------------------------|-----------------|
| Calculate<br>Selected I | Fee *                                     |                 |
| S.No                    | Description                               | Amount          |
| 1                       | Out Patient Care/ Single Doctor<br>Clinic | 500             |
| 2                       | Out Patient Care/ Single Doctor<br>Clinic | 200             |
| 3                       | Out Patient Care/ Single Doctor<br>Clinic | 1000            |
| Total Fee               | к.                                        | 1700            |
|                         | Once the fee is paid, it will n           | ot be refunded. |

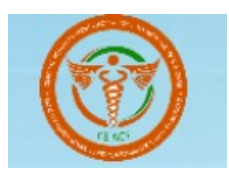

- Users can view the list of application along with status like Pending, Applied, Approved and Applied for Renewal.
- User can use the filter to find the application.
- User can view the certificate (if the application is approved by DRA)
- Payment History, Remarks, Penalty details can be viewed by user.

## 7. Surrender Module :

User can initiate the process of surrender of certificate (Provisional & Permanent) by clicking the "Surrender Certificate" button the surrender form will open the user should filled all the mandatory fields. As shown in figure 7.1

| l Test Kumar<br>nical Establishment)                          | = Hom        | •               |                             |                              |                     |            |              |               |                                                                              |                             |                                                            | Logout                   |
|---------------------------------------------------------------|--------------|-----------------|-----------------------------|------------------------------|---------------------|------------|--------------|---------------|------------------------------------------------------------------------------|-----------------------------|------------------------------------------------------------|--------------------------|
| Dashboard<br>Profile <                                        | i Perr       | nanent Registra | ation List                  |                              |                     |            |              |               |                                                                              | Apply for Pern              | nanent Regist                                              | ration                   |
| egistration × Provisional Registration Permanent Registration | Select S     | ate             | <b>~</b>                    | Select District              |                     | ✓ All S    | tatus        | <b>~</b> S    | elect Expiry in                                                              | ✓ Sea                       | rch from here                                              |                          |
| tatistical Module <                                           | Show 1       | 0 v entries     |                             |                              |                     |            |              |               |                                                                              |                             |                                                            |                          |
|                                                               | S.No. †<br>1 | P-58D5D01E35    | Clinical Establishment Name | 11 State 11<br>UTTAR PRADESH | District f          | Owner Name | Apply Date 1 | Approval Date | Documents (<br>FileName1<br>FileName2<br>FileName3<br>FileName4<br>FileName5 | Status Pending              | Action  View Detail Application History                    | Click on th<br>surrender |
|                                                               | 2            | P-8F5392F588    | Test Clinic                 | UTTAR PRADESH                | Gautam Buddha Nagar | Anil Singh | 07-Feb-2023  |               | FileName1<br>FileName2<br>FileName3<br>FileName4<br>FileName5                | Pending<br>Payment History  | View Detail     Application History                        | certificate              |
|                                                               | 3            | P-85DD884FD3    | Hospital One                | UTTAR PRADESH                | Gautam Buddha Nagar | Anil Test  | 24-Jan-2023  | 16-Feb-2023   | FileName1<br>FileName2<br>FileName3<br>FileName4<br>FileName5                | Approved - R<br>View Remark | View Detail     Surrender Certific     Application History | sate                     |
|                                                               | 4            | P-74CCC72743    | Hospital One                | UTTAR PRADESH                | Gautam Buddha Nagar | Anil Test  | 24-Jan-2023  |               | FileName1<br>FileName2                                                       | Applied For Renew           | View Detail                                                |                          |

Fig7.1

User will have to select the reason for Surrender by adding the description and filled all the mandatory fields and click on the surrender button. As shown in the figure 7.2

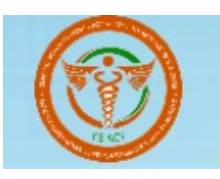

| Anil Test Kumar                                     | esinen regionenen                                                                                                    |                               |
|-----------------------------------------------------|----------------------------------------------------------------------------------------------------|-------------------------------|
| Fill the<br>description and<br>mandatory<br>fields. | Note: Once you surrender the certificate of registration, it shall become inactive and shall not be reused.  Establishment Details: Establishment Name: Hospital One Registration Number: P-850084FD3  Inst a Reason for Surrender:                                                                    |                               |
| ⊙ Appeal Module <                                   | Description for the surrender of Clinical Establishment: :                                                                                                    | Click on the surrender button |
|                                                     | Declaration:         I, And test kumar, hereby affirm, declare and undertake that no legal action, of any kind whatsoever, is pending against me. I also understand that the fee paid by me at the time of registration is not refundable.         Date:       Place:         08 Apr 2024       Place: |                               |
|                                                     | + Back                                                                                                    | Surrender                     |

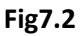

After clicking in the on the surrender button the message of successfully message of surrendered registration will visible on the screen .As shown in the figure 7.3

| shboard              |          |                       |                             |               |                     |               |               |                  |                                                               |            |                 |
|----------------------|----------|-----------------------|-----------------------------|---------------|---------------------|---------------|---------------|------------------|---------------------------------------------------------------|------------|-----------------|
| ofile <              |          | egistration surrender | ed successfully!            |               |                     |               |               |                  |                                                               |            |                 |
| gistration <         | III Surr | ondor Lict Porm       | anont Cortificato           |               |                     |               |               |                  |                                                               |            |                 |
| atistical Module <   | i Sun    | ender List Fern       | lanent Gertincate           |               |                     |               |               |                  |                                                               |            |                 |
| rrender Module 🛛 🗸   | Select S | tate                  | × Sele                      | ict District  |                     | Y All Status  |               | Search from here |                                                               |            |                 |
| rovisional Surrender |          |                       |                             |               |                     |               |               |                  |                                                               |            |                 |
| ermanent Surrender   |          |                       |                             |               |                     |               |               |                  |                                                               |            |                 |
| peal Module <        | Show 1   | 0 v entries           |                             |               |                     |               |               |                  |                                                               |            |                 |
|                      | S.No. †  | Registration No.      | Clinical Establishment Name | 11 State 1    | District            | Owner Details | Date of Apply | Date of Approval | Documents                                                     | Status     | Action 1        |
|                      | 1        | P-63F6C0BEA1          | New Test Hospital           | UTTAR PRADESH | Gautam Buddha Nagar | Anil Test     | 09-Jan-2023   | 09-Feb-2023      | FileName1<br>FileName2<br>FileName3<br>FileName4<br>FileName5 | Surendered | 👁 View Detail   |
|                      | 2        | P-85DD884FD3          | Hospital One                | UTTAR PRADESH | Gautam Buddha Nagar | Anil Test     | 24-Jan-2023   | 16-Feb-2023      | FileName1<br>FileName2<br>FileName3<br>FileName4<br>FileName5 | Surendered | 🔹 View Detail   |
|                      | Showing  | 1 to 2 of 2 entries   |                             |               |                     |               |               |                  |                                                               |            | Previous 1 Next |
|                      | 4        |                       |                             |               |                     |               |               |                  |                                                               |            |                 |

Fig7.3

## 8. Appeal Module:

User can make an appeal against the application which is rejected by the DRA. DRA and view the appeal and take appropriate action .The remarks can be viewed by the User and the DRA on the Permanent registration list page .

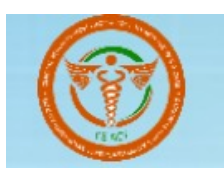

|                          | S.No. 1 | Registration No. | Clinical Establishment Name | State 1       | District 11         | Owner Name 1 | Apply Date  | Approval Date | Documents 1                  | Status †1                         | Action 1                            |
|--------------------------|---------|------------------|-----------------------------|---------------|---------------------|--------------|-------------|---------------|------------------------------|-----------------------------------|-------------------------------------|
| Dashboard                | 11      | P-948AD78E6C     | Anil Test Hospital          | UTTAR PRADESH | Gautam Buddha Nagar | Anil Singh   | 09-Sep-2017 | 01-Dec-2017   | FileName1                    | Approved                          | Certificate Expired                 |
| Profile <                |         |                  |                             |               |                     |              |             |               | FileName2<br>FileName3       | View Remark                       | View Detail                         |
| Registration ~           |         |                  |                             |               |                     |              |             |               | FileName4 Expired 495 days a | Expired 495 days ago              | View Objections                     |
| Provisional Registration |         |                  |                             |               |                     |              |             |               |                              |                                   | C Renew Application                 |
| Permanent Registration   |         |                  |                             |               |                     |              |             |               |                              |                                   | Application History                 |
| Statistical Module <     |         |                  |                             |               |                     |              |             |               |                              |                                   | -                                   |
| Surrender Module <       | 12      | P-80CF17E47A     | Test Clinic New             | UTTAR PRADESH | Gautam Buddha Nagar | Anil         | 11-Oct-2022 |               | FileName1<br>FileName2       | Appealed                          | <ul> <li>View Detail</li> </ul>     |
| ) Appeal Module 🤇        |         |                  |                             |               |                     |              |             |               | FileName3<br>FileName4       | View Remark                       | Application History                 |
|                          | 13      | P-FDCAC689E0     | Np Clinic For Womens        | UTTAR PRADESH | Gautam Buddha Nagar | Anil         | 11-Oct-2022 |               | FileName1<br>FileName2       | Appealed                          | <ul> <li>View Detail</li> </ul>     |
|                          |         |                  |                             |               |                     |              |             |               | FileName3<br>FileName4       | View Remark                       | Application History                 |
|                          | 14      | P-935DEDBEE0     | Np Second Clinic            | UTTAR PRADESH | Gautam Buddha Nagar | Anil Singh   | 07-Sep-2022 | 11-0ct-2022   | FileName1                    | Approved                          | Download Certificate                |
|                          |         |                  |                             |               |                     |              |             |               | FileName3                    | View Remark<br>Penalty Details (0 | View Detail                         |
|                          |         |                  |                             |               |                     |              |             |               | - nonsances                  | r chury becarb C                  | View Objections                     |
|                          |         |                  |                             |               |                     |              |             |               |                              |                                   | Application History                 |
|                          | 15      | P-DF5B2F32B4     | Np First Clinic             | UTTAR PRADESH | Gautam Buddha Nagar | Anil         | 10-Oct-2022 |               | FileName1                    | Published                         | View Detail                         |
|                          |         |                  |                             |               |                     |              |             |               | FileName3                    |                                   | <ul> <li>View Objections</li> </ul> |
|                          |         |                  |                             |               |                     |              |             |               | FileName4                    |                                   | Application History                 |

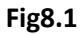

# 9. Statistical Module:

User has to fill the Monthly Progress report every month via the Statistical Module. The filled information is visible to DRA, State Admin and National level user As shown in the figure 9.1

| Anil Test Kumar<br>(Clinical Establishment) | E Home                                                                                                    |                                               |                                    |                                   | Logo                  |
|---------------------------------------------|----------------------------------------------------------------------------------------------------|-----------------------------------------------|------------------------------------|-----------------------------------|-----------------------|
| B Dashboard                                 | -                                                                                                    | Statistica                                    | l Data - Monthly Reports           |                                   |                       |
| Profile     Registration                    |                                                                                                    | Monthly Progre                                | ss Report: Clinical Establishments |                                   |                       |
| Fill the data                               | and a second second se |                                               |                                    |                                   |                       |
|                                             | Your Establishment                                                                                                    |                                               |                                    |                                   |                       |
| monthly wi                                  | Se Establishment                                                                                                    | ~                                             |                                    |                                   |                       |
|                                             |                                                                                                    |                                               |                                    |                                   |                       |
|                                             | aral Practice                                                                                                    |                                               |                                    |                                   |                       |
|                                             | S.No. Description                                                                                                    | Male                                          | Female                             | Transgender                       |                       |
|                                             | 1 Total OPD patients                                                                                                    |                                               |                                    |                                   |                       |
|                                             | 2 Total IPD patients                                                                                                    |                                               |                                    |                                   |                       |
|                                             | 3 Total Deaths                                                                                                    |                                               |                                    |                                   |                       |
|                                             | le Clinical Establishment providing any                                                                                                    | Maternal and Child Health Services 2          |                                    |                                   |                       |
|                                             | is omnoar catablishment providing any                                                                                                    | material and only really of ACES : O TES O NO |                                    |                                   |                       |
|                                             | Monthly Patients diagnosed/deat                                                                                                    | hs reported - Communicable Diseases           |                                    |                                   |                       |
|                                             |                                                                                                    |                                               |                                    |                                   |                       |
|                                             | S No Category                                                                                                    | iseases No. of Males No.                      | of Females No. of Transgender      | Deaths in Males Deaths in Females | Deaths in Transgender |
|                                             |                                                                                                    |                                               |                                    |                                   |                       |

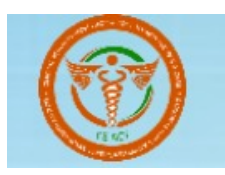

| ioard           | mont  | ny rationa angliobea,  | seatto reported sommanious                    | bibeduco     |                |                    |                 |                   |                       |
|-----------------|-------|------------------------|-----------------------------------------------|--------------|----------------|--------------------|-----------------|-------------------|-----------------------|
| •               | S.No. | Category               | Diseases                                      | No. of Males | No. of Females | No. of Transgender | Deaths in Males | Deaths in Females | Deaths in Transgender |
| tration <       | 1.    | Respiratory Infections | i Chickennox                                  |              |                |                    |                 |                   |                       |
| etical Module Y |       |                        | i. chickenpox                                 |              |                |                    |                 |                   |                       |
| ider Module <   |       |                        | II. Measles                                   |              |                |                    |                 |                   |                       |
| l Module <      |       |                        | iii. Rubella                                  |              |                |                    |                 |                   |                       |
|                 |       |                        | iv. Mumps                                     |              |                |                    |                 |                   |                       |
|                 |       |                        | v. Influenza                                  |              |                |                    |                 |                   |                       |
|                 |       |                        | vi. Diphtheria                                |              |                |                    |                 |                   |                       |
|                 |       |                        | vii. Acute respiratory infection              |              |                |                    |                 |                   |                       |
|                 |       |                        | viii. SARS                                    |              |                |                    |                 |                   |                       |
|                 |       |                        | ix. Tuberculosis-Pulmonary                    |              |                |                    |                 |                   |                       |
|                 |       |                        | x Extra pulmonary TR                          |              |                |                    |                 |                   |                       |
|                 |       |                        | x. Extra pullionary TB                        |              |                |                    |                 |                   |                       |
|                 | 2.    | Intestinal Infections  | i. Poliomvelitis                              |              | ]              |                    |                 |                   |                       |
|                 |       |                        | ii Viral heratitie                            |              |                |                    |                 |                   |                       |
|                 |       |                        | n. vital nepatitis                            |              |                |                    |                 |                   |                       |
|                 |       |                        | <ol> <li>Acute diarrhoeal diseases</li> </ol> |              |                |                    |                 |                   |                       |

Fig9.1

# 10. Provisional Registration

### 10.1 Renew application

User will be able to renew their registration form as per given details and requirements, user needs to follow the steps to complete the task.

| C 🗢 cerrs-de          | v.inroad.in/adr<br>≡ Home | nin/certificate/prov | isional_list                |               |                     |                   |              |                 |                        | ९ ☆                                                              | [ 한   분 (B)                                     |
|-----------------------|---------------------------|----------------------|-----------------------------|---------------|---------------------|-------------------|--------------|-----------------|------------------------|------------------------------------------------------------------|-------------------------------------------------|
| l Establishment)      | - Back                    |                      |                             |               |                     |                   |              | An              | oly for Ne             | w Provisio                                                       | nal Registratio                                 |
| board                 |                           |                      |                             |               |                     |                   |              |                 |                        |                                                                  | iai negioti atte                                |
| le <                  | ≣ Provi                   | sional Registra      | ation List                  |               |                     |                   |              |                 |                        |                                                                  |                                                 |
| stration ~            |                           |                      |                             |               |                     |                   |              |                 |                        |                                                                  |                                                 |
| visional Registration | Select Sta                | te                   | ✓ Sele                      | et District   |                     | ✓ All Status      |              | ✓ Select Expi   | ry in                  | <ul> <li>✓ Search fr</li> </ul>                                  | om here                                         |
| manent Registration   |                           |                      |                             |               |                     |                   |              |                 |                        |                                                                  |                                                 |
| stical Module <       |                           |                      |                             |               |                     |                   |              |                 |                        |                                                                  |                                                 |
| nder Module <         | Show 10                   | ∽ entries            |                             |               |                     |                   |              |                 |                        |                                                                  | Export CSV                                      |
| al Module <           | S.No. †I                  | Registration No. 1   | Clinical Establishment Name | State 👔       | District 🌐          | Owner Details     | Apply Date 🏦 | Approval Date 1 | Documents †            | Status 🌐                                                         | Action 1                                        |
|                       | 1                         | T-A385B85734         | Fortis Hospital             | UTTAR PRADESH | Gautam Buddha Nagar | po Test           | 10-Oct-2023  |                 |                        | Pending<br>Payment History<br>Penalty Details <b>0</b>           | View Detail     Pay Now     Application History |
|                       | 2                         | T-700A76298E         | FORTIS HOSPITAL             | UTTAR PRADESH | Gautam Buddha Nagar | Savan HGUYUY Test | 04-Sep-2023  |                 | FileName1<br>FileName5 | Pending                                                          | View Detail Pay Now Application History         |
|                       | 3                         | T-E979CC04CF         | Fortis Hospital             | UTTAR PRADESH | Gautam Buddha Nagar | Savan HGUYUY Test | 04-Sep-2023  |                 |                        | Appealed<br>Payment History<br>View Remark<br>Penalty Details () | View Detail     Application History             |

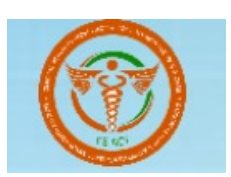

| 19 | T-3B33F1AC44 | Jain Health Care | UTTAR PRADESH | Gautam Buddha<br>Nagar | RAHUL JAIN                    | 02-Dec-2022              | 02-Dec-2022    | Approved<br>View Remark | Certificate Expired     View Detail  |
|----|--------------|------------------|---------------|------------------------|-------------------------------|--------------------------|----------------|-------------------------|--------------------------------------|
|    |              |                  |               | Use<br>view<br>rene    | r needs to<br>v the com<br>ew | o click hei<br>plete pag | re to<br>ge of | Expired 384 days ago    | Create Permanent C Renew Application |
|    |              |                  |               |                        |                               |                          |                |                         | Application History                  |

|                                            |                                                               | Page will look lik          | e this             |
|--------------------------------------------|---------------------------------------------------------------|-----------------------------|--------------------|
|                                            | road.in/admin/certificate/renew_provisional_from/amZwV3daSFRG | UTNGRXV3alNmWTRSdz09        | 속 한 분 (0) :        |
| Anil Test Kumar<br>Clinical Establishment) | Home                                                          |                             | Logout             |
| ) Dashboard                                |                                                               | Renew Provisional           |                    |
| Profile <                                  | Establishment Details:                                        |                             |                    |
| Registration ~                             | Clinical Establishment Name*                                  | Туре*                       |                    |
| Provisional Registration                   | Jain Health Care                                              | Metro                       |                    |
| Statistical Module <                       | Address1*                                                     | Address2                    | Village/Town/City* |
| Surrender Module <                         | Noida Sec-62                                                  |                             | Dadri              |
| Appeal Module <                            | State/UT *                                                    | District*                   | Pin code*          |
|                                            | UTTAR PRADESH                                                 | 🖌 🖌 Gautam Buddha Nagar 🗸 🗸 | 321112             |
|                                            | STD code                                                      | Telephone                   | Mobile*            |
|                                            |                                                               | 12323333                    | 9876543210         |
|                                            | Fax                                                           | E-mail ID*                  | Website (if any)   |
|                                            |                                                               | ncsit.rahul@gmail.com       |                    |
|                                            | Latitude*                                                     | Longitude*                  |                    |
|                                            | 28.61301760                                                   | 77.20796160                 |                    |

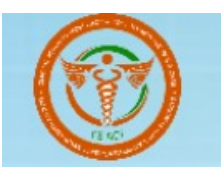

| Owner Details:  |                         |                    |
|-----------------|-------------------------|--------------------|
| First Name*     | Middle Name             | Last Name          |
| RAHUL           |                         | JAIN               |
| Address1*       | Address2                | Village/Town/City* |
| Noida Sec-62    |                         | Dadri              |
| State/UT*       | District*               | Pin code*          |
| UTTAR PRADESH V | Gautam Buddha Nagar 🗸 🗸 | 321112             |
| STD code        | Telephone               | Mobile*            |
|                 | 12323333                | 1234567890         |
| Fax             | E-mail ID*              | Website (if any)   |
|                 | skmeena8502@gmail.com   |                    |
|                 |                         |                    |

Personal in charge fields will look like , user needs to fill the details here

| Person In-charge:          |                            |                                |               |                                |                                   |
|----------------------------|----------------------------|--------------------------------|---------------|--------------------------------|-----------------------------------|
| First Name *               | Middle Name                |                                | Last Name     |                                |                                   |
| Arun                       |                            |                                |               | Medical in                     | nformation fields                 |
|                            |                            |                                |               | will look l                    | ike , user needs                  |
| Medical Qualification:     |                            |                                |               | to fill the                    | details here                      |
| Degree:*                   | Category*                  |                                | Sub Category* | •                              |                                   |
| AYUSH                      | GRADUATE                   |                                | ♥ B.H.M.S     |                                | ~                                 |
| Registration Number *      | Name of Central/State Cour | ncil (with which registered):* | STD Code      |                                |                                   |
| 10071990                   | UTTAR PRADESH              |                                | STD Code      |                                |                                   |
| Telephone                  | Mobile*                    |                                | E-mail ID *   |                                |                                   |
| 12323333                   | 1234567890                 |                                | skmeena8502   | @gmail.com                     |                                   |
|                            |                            |                                |               |                                |                                   |
| Ownership:                 |                            |                                |               |                                |                                   |
| Ownership*                 | Ownership Of Services (Sub | b-Category)*                   |               |                                |                                   |
|                            |                            |                                |               |                                |                                   |
| Government / Public Sector | State Government           |                                | ×             |                                |                                   |
| Government / Public Sector | State Government           |                                |               | ownership fi                   | elds will look                    |
| Government / Public Sector | State Government           |                                |               | ownership fi<br>like , user ne | elds will look<br>eds to fill the |

| A CONTRACTOR OF A CONTRACTOR OFTA CONTRACTOR OFTA CONTRACTOR OFTA CONTRACTOR O |
|----------------------------------------------------------------------------------------------------|

| Systems of Medicine:<br>(Please tick whichever is applicable, you can seler                                                                                                    | ct more than one options)                                                                                                    |                                                                                                    | System of medicines will<br>look like , user needs to<br>choose option here                                                                                                    |                               |
|----------------------------------------------------------------------------------------------------|----------------------------------------------------------------------------------------------------|----------------------------------------------------------------------------------------------------|----------------------------------------------------------------------------------------------------|-------------------------------|
| Allopathy                                                                                                    | Ayurveda                                                                                                    | Unani                                                                                                    | Siddha                                                                                                    |                               |
| ☐ Homoeopathy                                                                                                    | □ Yoga                                                                                                    | Naturopathy                                                                                                    | 🗆 Sowa-Rigpa                                                                                                    |                               |
| Type of Clinical Services:                                                                                                    |                                                                                                    |                                                                                                    | User needs to choose                                                                                                    |                               |
| General                                                                                                    | v                                                                                                    |                                                                                                    | dropdown option here                                                                                                    |                               |
|                                                                                                    |                                                                                                    |                                                                                                    |                                                                                                    |                               |
|                                                                                                    |                                                                                                    | Type of clinical establishments will                                                                                                    |                                                                                                    |                               |
| pe of Clinical Establishment:                                                                                                    | man than one options)                                                                                                    | available here with                                                                                                    | option                                                                                                    |                               |
| <ul> <li>Clinic</li> <li>Poly clinic</li> <li>Dispensary</li> <li>Health Checkup Centre</li> <li>Single clinic</li> </ul>                                                                                                    | <ul> <li>Day Care facility</li> <li>Medical</li> <li>Surgical</li> <li>Medical SPA</li> <li>Wellness centers</li> </ul>                  | <ul> <li>Hospitals including Nursing Home</li> <li>Hospital Level 1 a</li> <li>Hospital Level 1 b</li> <li>Hospital Level 2</li> <li>Hospital Level 3 (Non teaching)</li> <li>Hospital Level 3 (Teaching)</li> </ul> | Dental Clinics and Dental Hospital     Diagnostic Ce                                                                                                    | ntre                          |
| e Details:<br>newal Fee is half the amount of Registration Fee<br>sected Fee                                                                                                    |                                                                                                    | After selection of fil<br>will be calculated &<br>flash in total fee sec                                                                                                    | es fee<br>will                                                                                                    |                               |
|                                                                                                    |                                                                                                    |                                                                                                    |                                                                                                    |                               |
|                                                                                                    |                                                                                                    | below                                                                                                    |                                                                                                    |                               |
| al Fee :                                                                                                    |                                                                                                    | below                                                                                                    |                                                                                                    | <u>, (</u>                    |
| al Fee :                                                                                                    |                                                                                                    | below                                                                                                    | ere user can choose file                                                                                                    |                               |
| Il Fee :<br>Is this property managed by others                                                                                                    | 5.                                                                                                    | below<br>H<br>by<br>ar                                                                                                    | ere user can choose file<br>y clicking these option<br>nd can upload file                                                                                                    |                               |
| Il Fee :<br>Is this property managed by others<br>O YES NO<br>File Upload:                                                                                                    | 5                                                                                                    | below<br>H<br>by<br>ar                                                                                                    | ere user can choose file<br>y clicking these option<br>nd can upload file                                                                                                    |                               |
| I Fee :<br>Is this property managed by others<br>> YES • NO<br>File Upload:<br>tegistration Certificate of the society/trus                                                                                                    | 5<br>st/company if applicable                                                                                                    | below<br>H<br>by<br>ar<br>Registration Certificate f                                                                                                    | ere user can choose file<br>y clicking these option<br>nd can upload file                                                                                                    |                               |
| Is this property managed by others Is this property managed by others So YES NO File Upload: Registration Certificate of the society/trus Choose File No file chosen Sio-medical authorization Certificate from                                                                                                    | st/company if applicable                                                                                                    | below<br>H<br>by<br>ar<br>Registration Certificate f<br>Choose File No file chu<br>Upload Files (1MB)- Oth                                                                                                    | ere user can choose file<br>y clicking these option<br>nd can upload file                                                                                                    |                               |
| Is this property managed by others O YES  NO File Upload: Choose File No file chosen Bio-medical authorization Certificate from Choose File No file chosen                                                                                                    | st/company if applicable                                                                                                    | below<br>H<br>by<br>at<br>Registration Certificate f<br>Choose File No file che<br>Upload Files (1MB) - Oth                                                                                                    | ere user can choose file<br>y clicking these option<br>nd can upload file                                                                                                    |                               |
| Is this property managed by others Is this property managed by others O YES NO File Upload: Registration Certificate of the society/trus Choose File No file chosen Johose File No file chosen Upload Image (1MB jpeg.jpg.png)                                                                                                    | st/company if applicable                                                                                                    | below<br>H<br>by<br>ar<br>Registration Cortificate f<br>Choose File No file chu<br>Choose File No file chu                                                                                                    | ere user can choose file<br>y clicking these option<br>nd can upload file<br>from the Council of Doctors/for person-in charge if applicable<br>osen<br>er Supporting Documents if any<br>osen                                                                                                    |                               |
| al Fee :<br>Is this property managed by others<br>> YES NO<br>File Upload:<br>Registration Certificate of the society/trus<br>Choose File No file chosen<br>Bio-medical authorization Certificate from<br>Choose File No file chosen<br>Upload Image (1MB jpeg,jpg,png)<br>Choose File No file chosen                                                                                                    | at/company if applicable                                                                                                    | below<br>H<br>by<br>ar<br>Registration Certificate f<br>Choose File No file chu<br>Choose File No file chu                                                                                                    | ere user can choose file<br>y clicking these option<br>nd can upload file<br>from the Council of Doctors/for person-in charge if applicable<br>osen<br>er Supporting Documents if any<br>osen<br>Here user needs to click<br>on box in declaration<br>section                                                                                          |                               |
| Is this property managed by others > YES • NO File Upload: Choose File No file chosen Upload Image (1MB jpeg,jpg,png) Choose File No file chosen Upload Image (1MB jpeg,jpg,png) Choose File No file chosen                                                                                                    | 5<br>st/company if applicable                                                                                                    | below<br>H<br>by<br>ar<br>Registration Certificate f<br>Choose File No file cho<br>Upload Files (1MB) - Oth<br>Choose File No file cho                                                                               | ere user can choose file<br>y clicking these option<br>nd can upload file<br>from the Council of Doctors/for person-in charge if applicable<br>osen<br>er Supporting Documents if any<br>osen<br>Here user needs to click<br>on box in declaration<br>section                                                                                          |                               |
| Is this property managed by others S Is this property managed by others O YES NO File Upload: Registration Certificate of the society/trus Choose File No file chosen Bio-medical authorization Certificate from Choose File No file chosen Upload Image (1MB jpeg,jpg,png) Choose File No file chosen Declaration: Declaration: Declarati | st/company if applicable a SPCB/PCC are are correct and true to the best of my knowledg hority any change in the particular given above. | below H by at below H by at by at below H by at by at by by by by by by by by by by by by by                                                                                                    | ere user can choose file<br>y clicking these option<br>nd can upload file<br>from the Council of Doctors/for person-in charge if applicable<br>osen<br>er Supporting Documents if any<br>osen<br>Here user needs to click<br>on box in declaration<br>section<br>er the Clinical Establishment (Registration and Regulation) Act-20<br>and declaration | J10. 1 undertake that I shall |